# 和歌山大学図書館 OPAC(蔵書検索システム)の使い方

## OPAC(オーパック)とは

和歌山大学の蔵書を検索するシステムが「OPAC」です。必要な本(図書)や雑誌が和歌山大学に 所蔵されているかどうか、また館内のどこに保管されているのかを確認するために使います。 図書館内の OPAC 用端末、もしくはご自身のスマホやパソコンからご利用ください。

## 検索方法

書名に含まれる単語や、著者名、調べたい内容のキーワードを入力して「検索」をクリックします。 ここでは入力方法を3つ例示します。詳しくはOPAC画面右上の「ヘルプ」をご覧ください。

| <ol> <li>読む本は決まっていないが、調べたいテーマは決まっている場合</li> </ol>                                               |                |  |  |  |  |  |
|-------------------------------------------------------------------------------------------------|----------------|--|--|--|--|--|
| (例)大学生向けにレポートの書き方について書かれた本を探す                                                                   |                |  |  |  |  |  |
| 和歌山大学         CiNii Books         国立国会図書館サーチ         CiNii Research (論文)         IRDB         力 | שוע-ק          |  |  |  |  |  |
| 蔵書検索 和歌山大学が所蔵している図書や雑誌(電子ブック・電子ジャーナル含む)を検索します。                                                  |                |  |  |  |  |  |
| <b>簡易検索</b> 詳細検索                                                                                |                |  |  |  |  |  |
| レポート         カキカタ         Q 検索                                                                  | ▲クリア           |  |  |  |  |  |
| POINT 1 できるだけ特徴的で、書名に含まれていそうなキーワードで                                                             | で検索します。        |  |  |  |  |  |
| POINT 2 書名と著者名はヨミでも検索できます。漢字表記があやふせ                                                             | やな場合はヨミで入力します。 |  |  |  |  |  |
| 2 探したい本の名前が一般的な言葉の場合                                                                            |                |  |  |  |  |  |
| (例)P.F.ドラッガー著『マネジメント』                                                                           |                |  |  |  |  |  |
| そのまま入力すると、探している資料以外のものも検索結果にたく                                                                  | くさん表示されてしまいます。 |  |  |  |  |  |
| <b>膳易検索</b><br><b>詳細検索</b>                                                                      |                |  |  |  |  |  |
| 検索条件                                                                                            |                |  |  |  |  |  |
| マネジメント                                                                                          | 書名(完全形) 🗸      |  |  |  |  |  |
| AND V                                                                                           | 著者名に左の語を含む     |  |  |  |  |  |
|                                                                                                 | 山級杠・山級者        |  |  |  |  |  |
| POINT 詳細検索画面で「書名(完全形)」を選択してキーワードを                                                               | 入力します。         |  |  |  |  |  |
| 3 書名を正確に覚えていない場合                                                                                |                |  |  |  |  |  |
| (例)吉野源三郎原作『漫画君たちはどう生きるか』                                                                        |                |  |  |  |  |  |
| <b>簡易検索</b> 詳細検索                                                                                |                |  |  |  |  |  |
| きみたち どう                                                                                         | Q 検索  全クリア     |  |  |  |  |  |
| POINT 1 確実かつ短い単語を入力し、検索します。                                                                     |                |  |  |  |  |  |
| POINT 2 ヨミで検索する場合、ひらがなでもかまいません。助詞「                                                              | 「は」は入れません。     |  |  |  |  |  |

画面の情報をもとに、資料がどこにあるのか、利用できる状態にあるのかを確認します。

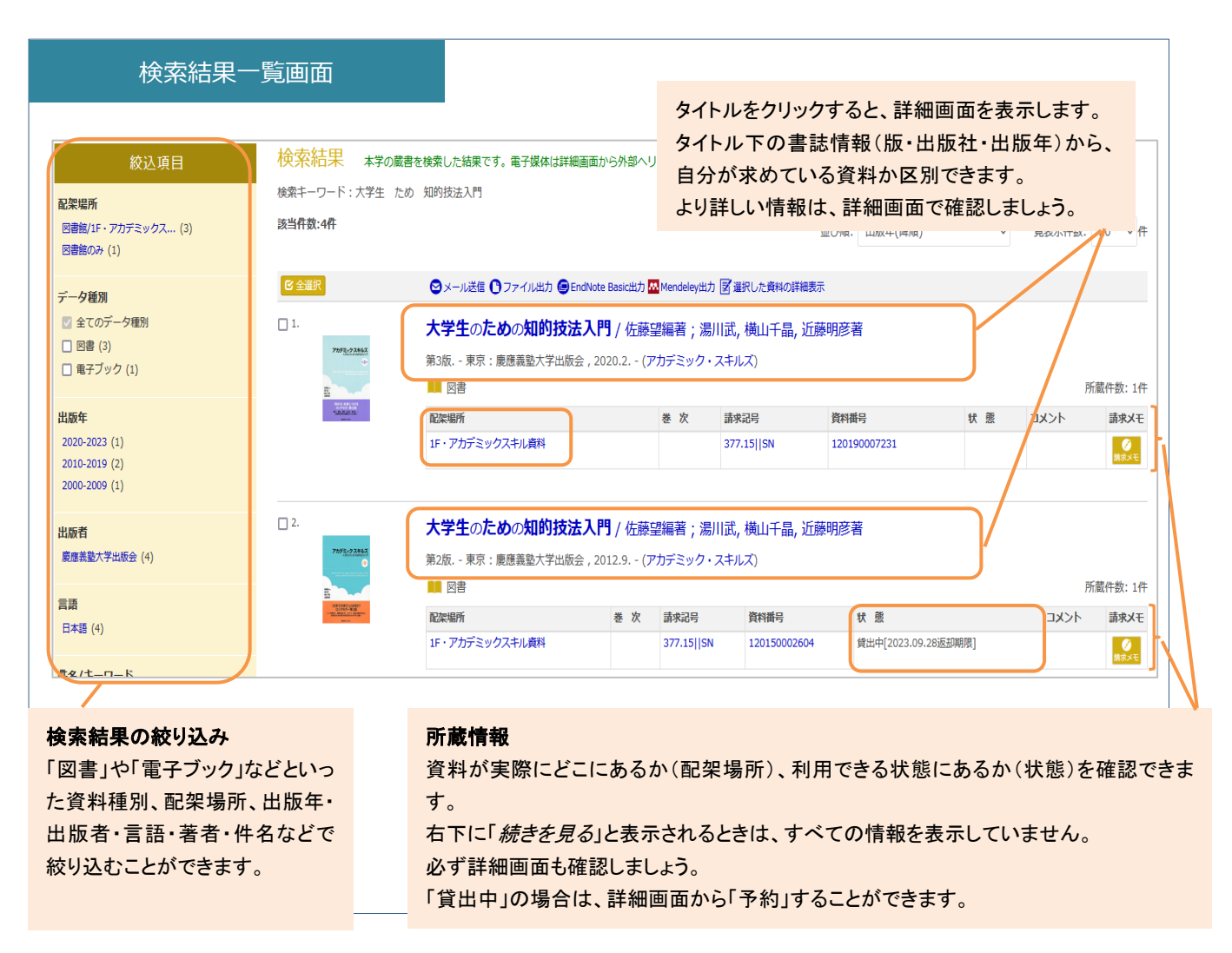

本(図書)と雑誌は確認するポイントが異なりますので、それぞれについて詳細画面を見ていきましょう。

| 大学生の<br>ダイガクセー | Alia (0) (東京)     Alia (1) (東京)     Alia (1) (東京)     Alia (1) (東京)     Alia (1) (東京)     Alia (1) (東京)     Alia (1) (1) (1) (1)     Alia (1) (1) (1)     Alia (1) (1) (1)     Alia (1) (1) (1)     Alia (1) (1) (1)     Alia (1) (1)     Alia (1)     Alia (1) (1)     Alia (1)     Alia (1) |                 |                    | 式, 横山千晶              | , 近藤明彦著                                  |               |                  |            |                              |             |                  |                               |                                                                  |      |
|----------------|----------------------------------------------------------------------------------------------------|-----------------|--------------------|----------------------|------------------------------------------|---------------|------------------|------------|------------------------------|-------------|------------------|-------------------------------|------------------------------------------------------------------|------|
| (アカデ<br>データ種別  | ミック・スキル<br><sup>図書</sup>                                                                                                    | バ)              |                    | a                    |                                          | ・空欄           | ル<br>武明<br>→<br> | 本棚に        | あります                         |             | ~ <del>.</del> . |                               |                                                                  |      |
| 版<br>出版者       | 第2版<br>東京:慶應義塾大学                                                                                                    | 学出版会            | 音誌16第              | <b>R</b>             |                                          | •「取置中」        | $\rightarrow$    | 他の予        | 約者へ取置                        | 中<br>中<br>1 | です               |                               |                                                                  |      |
| 出版年<br>本文言語    | 2012.9<br>日本語                                                                                                    |                 |                    |                      |                                          | ・「 祭帯出」       | $\rightarrow$    | 資出で<br>館内で | さない資料<br>で利用して               | ですくだ        | さい               | ,٢                            |                                                                  |      |
| 大きさ<br>書誌ID    | 180p:挿図;21c<br>1000427344                                                                                                    |                 |                    |                      |                                          | _ •「研究室」<br>∕ | $\rightarrow$    | 教員が<br>カウン | 研究室で利<br>ターへ相談               | 用し<br>して    | てし<br>くだ         | います<br>さい                     |                                                                  |      |
| ■ 所蔵情報         | スチェの) 2000知<br>服を非表示                                                                                                    | 別又広入「〕 第20以(アフラ | F299 · A+WA        | ,                    |                                          |               |                  |            |                              |             |                  |                               |                                                                  |      |
| 配<br>1F・アカデミ   | 架場所<br>ックスキル資料                                                                                                    | 巻 次             | 請求記号<br>377.15  SN | 資料番号<br>120150002604 | <b>状態</b><br>貸出中<br>[2023.09.28返<br>却期限] | 利用注記          | נאב              | >>         | <b>ISBN</b><br>9784766419603 | R           | 年                | ま求メモ<br>で<br><sub> 朝求メモ</sub> | 予約<br>(2)<br>(3)<br>(3)<br>(3)<br>(3)<br>(3)<br>(3)<br>(3)<br>(3 | 仮想書架 |
|                | 「貸」                                                                                                    | 出中」の場合          | に表示され              | ιます。「 <del>-</del>   | 予約」すると                                   | 、図書が返却さ       | れたらメ             | ールで        | ご連絡しま                        | す。          |                  |                               |                                                                  |      |

### 雑誌の検索結果詳細画面

| 教育と医学 / 教育と医学の会 [編]<br>キョウイクト イガク<br>データ種別 雑誌 |                                                                                                    | 雑誌は雑誌のタイトル  | 雑誌は雑誌のタイトルで検索します。<br>✓ 論文タイトルでは探せません。 |      |      |  |  |  |  |
|-----------------------------------------------|----------------------------------------------------------------------------------------------------|-------------|---------------------------------------|------|------|--|--|--|--|
|                                               |                                                                                                    | ✓ 論文タイトルでは探 |                                       |      |      |  |  |  |  |
| 巻次年月次                                         | 1巻1号 (昭28.7)-                                                                                                    | ✓ 巻号を入れるとヒッ | トしま                                   | ません。 |      |  |  |  |  |
| 出版者                                           | 東京:慶應通信                                                                                                    |             |                                       |      |      |  |  |  |  |
| 出版年                                           | 1953.7-                                                                                                    |             |                                       |      |      |  |  |  |  |
| 本文言語                                          | 日本語                                                                                                    |             |                                       |      |      |  |  |  |  |
| 書誌ID                                          | 3000003996                                                                                                    |             |                                       |      |      |  |  |  |  |
| 所蔵情報<br>配架場所                                  | 最を非表示                                                                                                    | 送号          | 年次                                    | 請求記号 | וכאב |  |  |  |  |
| 1F・雑誌 2(1                                     | the second second seco |             |                                       |      |      |  |  |  |  |

#### 所蔵情報

雑誌の場合、「冊子体所蔵巻号」をまず確認しましょう。必要な巻号が所蔵されているとは限りません。 「所蔵巻号」欄の、カッ⊐の外の数字は巻を、カッ⊐の中の数字は号を表しています。 この画面の例では、この雑誌の2巻は第10号しか所蔵されていないことがわかります。 「所蔵巻号」欄の末尾の「+」マークは、この雑誌を和歌山大学が今後も継続して購読していることを示しています。

#### 所蔵巻号の読み方

・2(10) → 2 巻は 10 号のみ所蔵しています。
 ・71(1-5)+ → 71 巻 6 号以降も図書館に入ってくる予定です。
 ・3(1,3-5,7-8,11) → 3 巻のうち、2 号 6 号 9 号 10 号は所蔵していません。「3-5」:4 号も所蔵しています。

POINT 洋雑誌 2000 年~・和雑誌 2006 年~ は開架雑誌(1 階ラーニング・コモンズの奥)に、 洋雑誌 ~1999 年・和雑誌 ~2005 年は書庫にあります。 ※ 書庫内資料は請求制となっています。職員が取り出しますので、該当巻号の請求メモを印刷 するか、カウンターの「書庫請求票」に記入してお申し込みください。(大学院生・教職員の方は、 学生証または教職員 IC カードを使って、ご自身で書庫内資料をご利用ください。)

## 検索結果から館内で資料を探すには

検索で見つかった資料を館内で探すには、「配架場所」と「請求記号」をメモしましょう。 「配架場所」は本がある場所、「請求記号」は本が並んでいる順番(本の背ラベル)を表しています。 本の位置を示す住所と番地にあたります。

| 本がある場所、つまり本の住所です。                                                                                                    |                                                                                   |                                                                     | 印刷ボタン             | 請求メモ<br><学部生および学外者の方>                                                                                           |
|----------------------------------------------------------------------------------------------------|-----------------------------------------------------------------------------------|---------------------------------------------------------------------|-------------------|----------------------------------------------------------------------------------------------------|
| リンク状態になっている場合はクリックしてみましょう<br>利用方法などの説明が表示されます。                                                                                                    | 配架場所に「請求制」または<br>「申込制」とある資料は、必要<br>事項を記入しカウンターへ請求<br>してください。(受付 平日<br>9:00-16:30) |                                                                     |                   |                                                                                                    |
| T/Industry         2/1         第二         第二 | コメント         ISBN           9784798169378                                         | 刷 年 請求メ<br>()<br>()<br>()<br>()<br>()<br>()<br>()<br>()<br>()<br>() | E 予約 仮想書架         | 配架場所         2F         開架回書           請求起号         336.49  KA           資料番号         120210001668           状態 |
| 館内の図書は、この数字の順番に並んでい<br>ます。<br>図書には請求記号のラベルが<br>336.49                                                                                                    | うの OPAC 用端末では、<br>ックすることで、必要な <sup>、</sup><br>とができます。                             | 、「請求メモ」<br>:情報をレシ                                                   | 」のアイコンを<br>ートに印刷す | ダマすブレゼンのしくみ: 数値・グ<br>うつ: 括所・模式に隠された飲く手<br>法こその見破り方 / kanata著 [東<br>双]: 用氷社, 2021.6<br>学生番号 または 数職番号             |
| 貼られているため、これを<br>手掛かりに本を探します。 KA 書瓜<br>(院                                                                                                    | 軍資料は、お名前を書い<br>生・教職員は入庫してこ                                                        | ヽてカウンタ<br>ご利用くださ                                                    | ーまで。<br>い)        | 2023/08/29 15:05:3<br>学部/所属/お名前                                                                                 |

こんな時には・・・

## ? 検索結果が多すぎる

キーワードを足したり、詳細検索画面で条件を細かく指定したりしてみましょう。 検索結果一覧の左側に表示される、絞込みオプションも活用しましょう。

? 検索結果が少なすぎる。ヒットしない。

- ! キーワードを減らしたり、より一般的なキーワードに変更しましょう。
- ? 思うような検索結果が得られない。検索結果を元に本棚に行ったが資料が見つからない。etc.
- ! 図書館職員へご相談ください。
- ? 探している資料が和歌山大学図書館にはない。
- コピーや図書現物を他大学図書館から取り寄せること(ILL)や、購入依頼(学生のみ)ができます。
   詳しくは図書館ホームページ「外部から文献を取り寄せる」「学生希望図書制度」をご覧ください。

## その他の検索画面

OPAC では、検索タブを切り替えることで、以下のような資料も検索できます。

| Angene Unerst Carry<br>Participation Office Access Carry<br>Participation Office Access Carry                                                           | MyLibrary ログイン<br>へにプ 入分時の English                                                                                                    |  |  |  |  |  |
|----------------------------------------------------------------------------------------------------|----------------------------------------------------------------------------------------------------|--|--|--|--|--|
| TOP 🏛 タイトルリスト 📳 利用者サービス                                                                                                    | 電子リソースボータル データベース 図書館 和歌山大学                                                                                                    |  |  |  |  |  |
| 和歌山大学     CiNii Books     国立国会回書館サーチ     CiNii Research                                                                                                 | h (論文) IRDB カーリル<br>L含む)を検索します。<br>案 全クリア                                                                                                    |  |  |  |  |  |
|                                                                                                    |                                                                                                    |  |  |  |  |  |
| CiNii Books (サイニィ・ブックス)<br>全国の大学図書館等の所蔵資料を検索します。<br>※和歌山大学にない資料は、コピーや図書現物を取り<br>寄せることができます<br>※書名検索して、CiNii Books でも見つからない場合は、<br>書名になにか間違いがないか確認しましょう。 | <ul> <li>国立国会図書館サーチ</li> <li>「国立国会図書館サーチ」の一部の機能が使えます。</li> <li>※国立国会図書館の所蔵資料と「デジタルコレクション(国<br/>立国会図書館によるデジタル化資料)」、「青空文庫(著<br/>作権の切れた資料)」をまとめて検索できます。</li> <li>※一部の図書や雑誌の目次も検索できることがあります。</li> </ul> |  |  |  |  |  |
| <b>CiNii Research (論文)</b> (サイニィ・リサーチ)<br>日本の学術論文を検索します。                                                                                                | <br> 画両たま〜  ます                                                                                                    |  |  |  |  |  |
| 本文 PDF を公開している場合、詳細画面からリンクが表<br>※PDF が公開されていない論文を入手したい場合は、「雑語<br>ス(ILL)をご利用ください(詳しくは図書館ホームページ「タ                                                         | 回面をなかしより。<br>示されますので、リンク先まで確認しましょう。<br>ま名」と「巻号」を控え、外部からの文献・複写物取り寄せサービ<br>ト部から文献を取り寄せる」をご覧ください)。                                                                                                    |  |  |  |  |  |
| 日本の論文なら「CiNii Research」で、海外の論文なら「Web<br>あり)や、「Google Scholar」で検索することができます。                                                                              | of Science」(学内限定。画面右上の「データベース」からリンク                                                                                                    |  |  |  |  |  |